## **Comment démarrer avec Sales Navigator?**

Ajouter une adresse e-mail professionnelle

Une fois votre compte Sales Navigator activé, un e-mail de confirmation va être envoyé à votre adresse email professionnelle. Il est donc important que vous ayez ajouté votre adresse email professionnelle à votre compte LinkedIn AVANT que l'e-mail d'activation soit envoyé.

**Etape 1:** Dans votre page d'accueil, cliquer sur votre photo en-haut à droite pour faire apparaître le menu « Compte et Préférences ».

Cliquer sur « Préférence et confidentialité – Voir » pour accéder à vos paramètres.

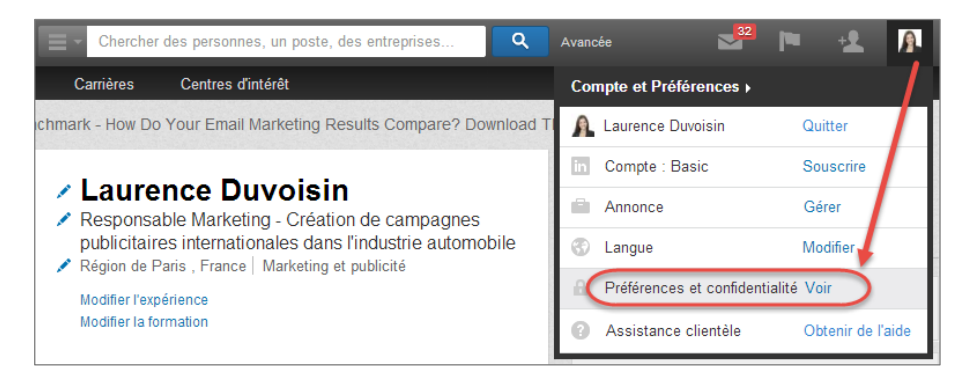

**Etape 2:** Si nécessaire, taper à nouveau votre adresse email et votre mot de passe.

Etape 3: Cliquer sur « Modifier/Ajouter » à côté de « E-mail principal ».

**Linked** in Sales Solutions

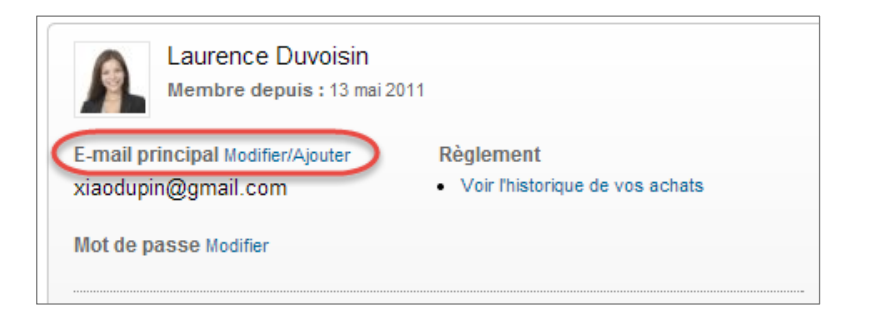

**Etape 4:** Taper votre adresse e-mail professionnelle puis cliquer sur « Ajouter une autre adresse e-mail ».

| C | Ajouter et modifier les adresses e-mail                                                                                                    | × |  |
|---|----------------------------------------------------------------------------------------------------|---|--|
|   | AJOUTEZ UNE ADRESSE E-MAIL<br>Nous vous recommandons d'ajouter au moins une adresse personnelle et une<br>adresse professionnelle.Une fois la nouvelle adresse ajoutée, allez dans la boîte de<br>réception de cette adresse et cliquez sur le lien dans l'e-mail de confirmation.<br>I.duvoisin@techmaster.com |   |  |
| L | CHOISISSEZ VOTRE ADRESSE E-MAIL PRINCIPALE                                                                                                    |   |  |
|   | Cliquez sur "Choisir comme adresse principale" à côté de l'adresse que vous souhaitez<br>utiliser pour vos e-mails LinkedIn. L'adresse doit être confirmée avant de pouvoir devenir<br>l'adresse principale.                                                                                                    |   |  |
|   | xiaodupin@gmail.com Adresse e-mail principale                                                                                                    |   |  |
|   | Fermer                                                                                                    |   |  |

Un e-mail de confirmation va être envoyé à votre boîte e-mail professionnelle. Ouvrer votre boîte e-mail professionnelle puis cliquer sur le lien de confirmation. La prochaine fois que vous utilisez LinkedIn, utiliser votre e-mail professionnel pour vous connecter.

**Etape 5:** Puisque vous allez contacter des prospects dans le cadre de votre travail, nous vous recommandons de choisir votre e-mail professionnel comme <u>adresse e-mail principale</u>. Pour ce faire, ouvrer à nouveau la page « préférence et confidentialité ». Cliquer sur « E-mail principal-modifier/ajouter ». Cliquer ensuite sur « choisir comme adresse principale » à côté de votre e-mail professionnel.

| Cliquez sur "Choisir comme adresse principale" à côté de l'adresse que vous souhaitez<br>utiliser pour vos e-mails LinkedIn. L'adresse doit être confirmée avant de pouvoir devenir<br>l'adresse principale. |                                            |  |
|----------------------------------------------------------------------------------------------------|--------------------------------------------|--|
| [Iduvoisin@techmaster.com                                                                                                    | Choisir comme adresse principale Supprimer |  |
| xiaodupin@gmail.com                                                                                                    | Adresse e-mail principale                  |  |

NB: Pour supprimer une adresse e-mail, cliquer sur "Supprimer".